# 系統別看護師国家試験問題 WEB

保健師国家試験問題 WEB

利用ガイド

医学書院

目次

| は  | じめに   | -                   | 4  |
|----|-------|---------------------|----|
| 1. | アプ    | プリケーション概要           | 4  |
|    | 1.1.  | アプリケーションの機能         | 4  |
|    | 1.2.  | アプリケーションの種類         | 5  |
| 2. | ログ    | ブイン                 | 5  |
| 3. | 問題    | 題集作成                | 6  |
|    | 3.1.  | 問題作成方法              | 6  |
|    | 3.2.  | 画面ごとの操作手順           | 6  |
|    | 3.2.  | .1. 問題集作成トップ        | 6  |
|    | 3.2.2 | 2. 問題集選択            | 7  |
|    | 3.2.3 | .3. 問題選択            | 9  |
|    | 3.2.4 | .4. 問題集編集・保存(マイノート) |    |
| 4. | 問題    | 題解答                 |    |
|    | 4.1.  | 問題解答方法              |    |
|    | 4.2.  | 画面ごとの操作手順           |    |
|    | 4.2.  | .1. 問題集選択           |    |
|    | 4.2.2 | .2. 試験モード選択         |    |
|    | 4.2.3 | 3. 問題解答             | 13 |
|    | 4.2.4 | 4. 答案確認             |    |
|    | 4.2.5 | 5. 採点結果             | 15 |
|    | 4.2.6 | .6. 結果分析            |    |
| 5. | 資料    | 料閲覧                 |    |
|    | 5.1.  | 資料閲覧操作方法            |    |
|    | 5.2.  | 画面ごとの手順             |    |
|    | 5.2.  | .1. 共通部分            |    |
|    | 5.2.2 | .2. 出題傾向と対策         |    |
|    | 5.2.3 | 3. 覚えておきたい重要事項      |    |
|    | 5.2.4 | .4.   関係法令          | 19 |
| 6. | 結果    | 果統計                 |    |
|    | 6.1.  | 結果統計操作方法            |    |
|    | 6.2.  | 画面ごとの手順             |    |
|    | 6.2.  | 1. 結果統計             |    |
| 7. | 問題    | 題集修正                | 21 |
|    | 7.1.  | 問題集修正方法             | 21 |
|    | 7.2.  | 画面ごとの手順             |    |

|    | 7.2.1. | 利用者確認ダイアログ | 21 |
|----|--------|------------|----|
|    | 7.2.2. | 問題集選択      | 22 |
|    | 7.2.3. | 問題修正       | 22 |
|    | 7.2.4. | 問題選択       | 23 |
| 8. | 用語集.   |            | 24 |

はじめに

この度は「保健師(系統別看護師)国家試験問題 WEB」をご利用頂き、誠にありがとうございます。 本説明書では、主に「保健師国家試験問題 WEB」の画面を利用して、アプリケーションの利用方 法を説明しています。

1. アプリケーション概要

本アプリケーションは、看護師国家試験問題の受験対策をWeb上で行うシステムです。 書籍版の「系統別看護師国家試験問題」、「保健師国家試験問題」に準拠しており、教材用の問 題集作成や学習を効率よく行うことができます。

1.1. アプリケーションの機能

本アプリケーションでは、以下のような機能が提供されています。

問題集の作成:

提供されている問題を自由に組み合わせて、独自の問題集を作成することができます。 問題への解答:

データベースに初期登録されている問題集、または利用者が独自に作成した問題集を利用することで、本番の試験に即した学習を行うことができます。

問題への解答には、一問一答式のドリルモードと、通常の試験と同様の模擬試験モードがあり、 習熟度に合わせて学習することができます。

問題への解答が終了すると、解答内容は自動的に採点され、その場で結果を確認することができます。

また、解答結果を系統別に分析することもできますので、苦手分野を把握するのにも役立ちます。

さらに、各問題に対しての解説文を参照し、問題の詳細内容や正答に到るため考え方などを学 習することができます。

資料の閲覧:

系統別に分かれた、以下のような資料を閲覧することができます。

(1) 出題傾向と対策

(2) 覚えておきたい重要事項

過去数年間の国家試験問題を洗い直し、出題頻度の高い事項を中心に、「これだけは覚えてお きたい」ということがらを簡潔にまとめてあります。

(3) チェックアップ(※保健師国家試験問題 WEB にはありません)

過去に出題された試験問題やそのテーマ・事項を中心に、正しい内容をあらわしている文章を、 出題傾向を分析した上で集めてあります。テーマ別に構成され、特定のテーマの知識がここでお さらいできるようになっています。 (4) 関係法令

看護を中心とする関係法令を詳細に解説してあります。書籍版「系統別看護学講座 専門基礎 10 看護関係法令」に準拠しています。

問題集の修正:

問題集作成機能で作成した問題集に対して、問題の追加や削除、出題順序の変更等ができます。

1.2. アプリケーションの種類

本アプリケーションには、利用の形態および提供される機能の違いから、以下のような種類があ ります。

教員用:

施設、学校等の教員の方向けのアプリケーションで、対外的に公開可能な問題集の作成を含めて、すべての機能がご利用になれます。

学生用:

施設、学校等の学生の方向けのアプリケーションで、初期登録されている問題集のほか、施設 内に公開された問題集を利用することができます。

自分自身が利用するための問題集(非公開)を作成することができますが、自作の問題集を施 設内や全体に公開することはできません。

2. ログイン

本アプリケーションのご利用には、あらかじめ決められた方法でログイン操作を行うことが必要 になります。ログインの具体的な操作方法は、ご契約いただいた内容とご利用いただくアプリケー ションによって異なります。

アプリケーションの利用を終了するときは必ずログアウト操作をおこなってください。

また、ログインのための ID やパスワード等は大切な情報ですので、取扱いにはくれぐれもご注意 下さい。

※詳細に関しては、別途提供される資料をご確認ください。

### 3. 問題集作成

3.1. 問題作成方法

問題集作成方法は以下の手順です。

1.問題集作成トップから問題集選択または問題選択画面に移動する。

2.問題集選択画面でカテゴリまたは条件検索で問題集を表示し、その中から問題集を選択する。

3.選択された問題集の問題または問題選択の検索機能から問題を表示し、その中から問題をマ イノートへ記録する。

4.記録した問題を問題集編集、保存ページで編集(削除、順番の並び替え)をする。

5.問題集説明、キーワード、作成者名、パスワードを入力して問題集の保存をする。

#### 3.2. 画面ごとの操作手順

3.2.1. 問題集作成トップ

ここでは問題集選択または問題選択の画面に移動します。

| 保健師国家語                                                              | 、験問題 WEB                                                    |                                                                     |  | 6     | 多医学書院   |
|---------------------------------------------------------------------|-------------------------------------------------------------|---------------------------------------------------------------------|--|-------|---------|
| 問題集作成                                                               | • 問題解答                                                      | · 044866                                                            |  | NARKS | C RARAN |
| 国際集合成トップ   同                                                        | 難美選択   問題選択                                                 | 管理条編系・学び(マイバート)                                                     |  |       |         |
|                                                                     |                                                             |                                                                     |  |       |         |
| ■問題集作成トップ<br>マイノートに記載する                                             | 四調集作成トッ:<br>の調査課題してください。                                    | オトロ国家資源と同語通知と同語家庭家(後存くマイメート)                                        |  |       |         |
| ■問題集作成トップ<br>マイノートに記載する <br>■<br>■<br>■<br>■<br>■<br>●<br>件業本から問題を) | 四週本作成トッ:<br>SEEを変換してください。<br>SEEを変更する場合は"感<br>SEEの場合は"問題の取り | ♪ - 田田加道社 - 田田加道社 - 田田加道社 - 単存(マイノート)<br>商業満到" ギタンを<br>ボタンを把ってください。 |  |       |         |

①「問題集選択」または「問題選択」ボタンを押して選択した画面に移動します。

#### 3.2.2. 問題集選択

カテゴリまたは条件検索から問題集を選択します。

(1) カテゴリ選択タブ

| PK ()王 (19) (91 (19) (19) (19) | 11 WEB                       |                          |                |                           | <b>E</b>                             |        |
|--------------------------------|------------------------------|--------------------------|----------------|---------------------------|--------------------------------------|--------|
| 問題集作成                          | 0112 AH                      | 4 <u>1</u>               |                | · MARKINE                 | NR257K                               | FEIRIO |
| 国家作成トッゴ   問題集選択                | 問題谋批   初回未可加-)               | (単在(マイノート)               |                |                           |                                      |        |
| 問題集選択 口言                       | を作成トップ - 間 <b>調査業務</b>       | - 四波波形 - 四波を留差- は存(マ     | (J-1)          |                           |                                      |        |
| マイノートに記録する問題集を記                | 裏術してください。                    |                          |                |                           |                                      |        |
|                                | カテゴリ                         |                          |                | 金件 秋雨                     |                                      |        |
| ■医学素祭者遗出版研                     | 2008年(第94回)                  | 2                        |                |                           |                                      |        |
| ###### (1)                     | 2007年(第93回)                  | (L)                      |                |                           |                                      |        |
| 系成形型原稿 🕓                       | 2006年(第92回)                  |                          |                |                           |                                      |        |
| ■ユーザ提供問題集                      | 2005年(第91回)                  |                          |                |                           |                                      |        |
| 全体公開問題集                        | 2004年(第90回)                  |                          |                |                           |                                      |        |
| 她將內公開問題集                       | 2003年(第89回)                  |                          |                |                           |                                      |        |
| My問題集                          | 2002年(第88回)                  |                          |                |                           |                                      |        |
|                                | 2001年(綱87回)                  |                          |                |                           |                                      |        |
|                                | 2000年(第36期)                  |                          |                |                           |                                      |        |
|                                | and a set of the set The     |                          |                |                           |                                      |        |
|                                | 1999年(第86回)                  |                          |                |                           |                                      |        |
| 来転車 2件                         | 1909年(瀬85世)                  |                          |                |                           | 表示数                                  | 1014   |
| 亲起事 2件<br>作成者                  | 1909年(第86回)                  | 5583.124                 | FT120 52       | 作成日                       | 表示数<br>被称                            | 1014   |
| 素紙車 2件<br>作成業<br>学者決石途出555     | 1929年(第35回)<br>2003年夜後去問職事 4 | <b>郡魏主说明</b><br>午後状况於无間關 | 17130 58<br>30 | 作成日<br>2008/05-20 0.00 00 | 漢 示 敏<br>維作<br>[1788-24代]<br>- 纪英 统计 | 10#    |

①編集室提供問題集、またはユーザ提供問題集から選択すると右側にカテゴリが表示されます。
 ②問題集のカテゴリから選択すると画面下部分に問題集が表示されます。

③表示された問題集から「問題選択」ボタンを押しますと問題選択画面に移動します。

④「結果統計」ボタンを押した場合は別ウィンドウで問題集の結果統計が表示されます。

#### (2) 条件検索

| 保健師国家試験問題                                                                                                    | WEB                                                                                                    |                           |                           | @ 医学書的                            |
|----------------------------------------------------------------------------------------------------|----------------------------------------------------------------------------------------------------|---------------------------|---------------------------|-----------------------------------|
| 問題集作成 問題將                                                                                                    | · 食料菜類                                                                                                    |                           | - 199                     | RANCE NURVERS NURVER              |
| 問題集選択 (1879) (1884) (1879) (1879) ( | Marken Harven Harven (Harven)<br>Mit-フィロロを教育、日田道代、田道美術)<br>                                                                                                    | ¶+12⊕( <i>∀</i> ⊀J−+)     |                           |                                   |
|                                                                                                    | h7:49                                                                                                    |                           | 条件務策                      |                                   |
| 公開範囲 全体公開 😁                                                                                                    |                                                                                                    |                           |                           |                                   |
| 公開販用<br>キーワード様素<br>問題数<br>○-10目<br>※キーワード様素<br>検索                                                                                                    | <ul> <li>①</li> <li>(1) (1) (1) (1) (1) (1) (1) (1) (1) (1)</li></ul>                                                                                                    | ▶ーワード155対象です。             |                           |                                   |
| 公開範囲<br>全付公開 ★<br>中一ワード後ま<br>両期数<br>0~10目 ★<br>×+−ワード後ま<br>枚本<br>-<br>後本<br>-<br>-<br>-<br>-<br>-<br>-<br>-<br>-<br>-<br>-<br>-<br>-<br>-                                                                                                    | ①<br>3. 問題集作が時に入力した「問題集役時ままです。                                                                                                    | +~ワ~トュが対象です。              |                           | 表示鍵 10件 3                         |
| 公開範囲 全付公開 ☆<br>サーワード株式 研神<br>問題数 0~10間 ∞<br>×+-ワード株式<br>枚索<br>株本結果 2件<br>作成者                                                                                                    | <ul> <li>①</li> <li>(1)</li> <li>(1)</li></ul> | +-♡-Fi10)対象です。<br>□□□■■   | 合成日                       | 表示體 10月<br>新聞                     |
| 公開範囲<br>全付公開<br>★ーワード株式<br>開題数<br>ロー10目<br>×+ーワード株式<br>株式記号2件<br>作成者<br>医字書院名詞出版び                                                                                                    | <ul> <li>①</li> <li>二、門語集作成時に入力した「門語集員を明ままとび~</li> <li>二回加き具印</li> <li>用計片(例)をお(2)</li> </ul>                                                                                                    | +-ワードJが対象です。<br>開始的<br>10 | 作成日<br>2008/06/20 0.00.00 | 表示體 10件 3<br>第位<br>12月 2<br>12月 2 |

①公開範囲(全体、施設公開)、キーワード、問題数を指定して検索します。
 ②表示された問題集から「問題選択」ボタンを押すと問題選択画面に移動します。
 ③「結果統計」ボタンを押した場合は別ウィンドウで問題集の結果統計が表示されます。

#### 3.2.3. 問題選択

問題を選択しマイノートに記録します。

| 保健師国家試測                      | 後問題 WEB                                                                                                    |                                                                                                    | ◎ 医学書院                       |
|------------------------------|----------------------------------------------------------------------------------------------------|----------------------------------------------------------------------------------------------------|------------------------------|
| 問題集作成                        | 問題解答 「資料服務                                                                                                    |                                                                                                    | 利用分子区 6月期約                   |
| 同職条件はトップ   同職集               | ★保   同職運営   首副美福斯·(洋洋(マイノー+)                                                                                                    |                                                                                                    |                              |
| BRANK mu                     | (工作品トップ > 問題生産所 > 問題業務 > 問題生品生・任存(マイノート)                                                                                                    |                                                                                                    |                              |
| 全文検索                         | ■ (1995) (1995) (199 |                                                                                                    |                              |
| #20051E                      | <b>∓031%€</b><br>☐2006 @2007 @2006 []2005 []2004 []2003 []2002 []2001 []                                                                                                    | (T) eeer 🗉 1011                                                                                                    |                              |
| 杀颖                           | <u>×</u>                                                                                                    |                                                                                                    |                              |
| 後部                           |                                                                                                    |                                                                                                    |                              |
| 検索結果 47件 / 選択問題<br>1 2 3 4 5 | 数 9回 / 記錄消回調数 9回                                                                                                    | ソート 💌 表示(                                                                                                    |                              |
| ÷<br>τ                       | 間販支                                                                                                    | 派尔拉                                                                                                    | lif All Herlif               |
| 3)<br>= #1/@2041400~30       | 年代加明までの公衆衛生統領の希倫化成で正しいのはどれか。                                                                                                    | <ol> <li>毎生省に衛生馬を設置した。</li> <li>保健センターを対入保健サービスの拠点として新知れた。</li> <li>保健所を人口10万人に対し1か所を目標に<br/>整備した。</li> <li>開結保健後を内町40万人に対し100万人に、</li> </ol>                                                                     | 過去問題<br>2008 【問題課報<br>地板仮論学】 |
| □ 感染症の予防品に感知                 | R位の裏街に対する医療に関する法律の側定約よび改正(平成15年11月)の営員で正                                                                                                    | <ol> <li>人口の都市への集中に伴い大都市特徴の<br/>感染症が増加えた。</li> <li>予防装施ご開立たた。</li> <li>予防装施ご開する終税着かの高粱規定が<br/>対力高粱規定に緩やなれた。</li> <li>会生活の乱れから感染症に対する製活力<br/>の低下が開始まですた。</li> <li>国際化が通知ままますな単振の燃発症が<br/>持ち込まれる危険が高まった。</li> </ol> | 過去問題<br>2006 「開題時始<br>地球価額学」 |

①検索条件を入力して問題集を検索します。

[検索条件]

- ・全文検索: 問題や解説に含まれるキーワードを指定します。
- ・問題種別:過去問題/模擬問題を指定します。

(※保健師国家試験問題 WEB にはありません)

- ・過去問題年度: 全て/過去3年/過去5年/年度別指定を選べます。
- ・系統: 系統を指定します。
- ・種類; 一般/状況設定問題、午前/午後問題を指定します。
- ・難易度: 難易度を指定します。

(※保健師国家試験問題 WEB にはありません)

②マイノートに記録する問題にチェックをつけます。

③チェックボタンをチェックするとマイノートの記録対象になります。

- ④「マイノートに記録」ボタンを押すとマイノートに記録されます。
- ⑤「マイノートを確認」ボタンを押すと問題集編集・保存(マイノート)画面に移動します。

### 3.2.4. 問題集編集・保存 (マイノート)

選択した問題を編集(問題の順番の変更、削除)・保存します。

| 保健師国家          | 家試験問題 WEB                                        |                                                                                                    | 6                       | 医学書院                                   |
|----------------|--------------------------------------------------|----------------------------------------------------------------------------------------------------|-------------------------|----------------------------------------|
| 問題集作成          | · 問題解答 · 資料服務                                    | TRANSFE T                                                                                                    | 利用方子医                   | 1 10月第45                               |
| 問題集作時かって!      | 問題美選択   問題選択   問題集編集・保存(マイノート)                   |                                                                                                    |                         |                                        |
| 問題集編集・         | 保存(マイノート) 四面またホトッゴ、四面まます、四面ませ、四面ませ、保存            | t(マ-()− <del> </del> )                                                                                                    |                         |                                        |
| 問題集の内容を        | 畜生・保存することができます。                                  |                                                                                                    |                         |                                        |
| 行動集選打          | 1000 Mine (5)                                    |                                                                                                    |                         |                                        |
| 网络东达明 1-6-8    | 1                                                | )                                                                                                    |                         |                                        |
| キーワード          | ※雑糖保存する場合は「小で区場って入力してくため、                        |                                                                                                    |                         |                                        |
| 公園範囲           | 未ご問 📑 作成者名(ハンドルキーム) [*6期] パスワード [*               | <u>en</u> (177 4                                                                                                    |                         |                                        |
| 口遊教 約日         |                                                  | (2) 開設鉄を 1000 M                                                                                                    | に級引込む<br>酸 10件 🗹        | 実行<br>全限507                            |
| No.            | 両握文                                              | 派用版                                                                                                    | 17.66                   | 10171                                  |
| 1 昭和45年間(1     | 971年度から平成15年夏(2003年度)までの手閣労働時間の維持事業情境長30人以上で正しいが | <ol> <li>2 年間預定外分娩時間は地位していた。</li> <li>2 年間預定内分娩時間は地位いていた。</li> <li>3 年点15年度(2033年度)の少年間に新分娩時間</li> <li>4 年度15年度(1993年間)とり見い、</li> <li>4 年間に取りた時に新したりにい、</li> <li>4 年間に対応である。</li> </ol> | 過去問題<br>2005<br>地球石碑宇1  |                                        |
| 2 6100057      | EL INIZENDS                                      | <ol> <li>身体を汚やして繁張を置める。</li> <li>できた体験を書き出してゴウス思考を強める。</li> <li>体感症で開発し自然に主身の力を指く。</li> <li>心拍鉄を最新でセルフモニターする。</li> </ol>                                                                | 總太同間<br>2005<br>地域包譜宇1  | 「10上へ<br>メ RES<br>↓ 10下へ               |
| 3 1045, 204589 | やくとしたびきこもりへの)機動の専門で至しいのはどれか。                     | <ol> <li>本人との出会いから集錬法開始となる。</li> <li>本人の丁烯を増た(油)と単衡と 連携を回る。</li> <li>新加支に扱の対象者として位置付ける。</li> <li>4 新加工業の対象者として位置付ける。</li> </ol>                                                         | 通去問題<br>2005<br>地域香講学!! | 「110日1218<br>1 1つ上へ<br>× 約58<br>↓ 1つ下へ |

①問題集情報を入力します。

②必要に応じて問題集のソート、問題数を絞り込みます。

③必要に応じて問題を削除または並び替えます。

④「保存」ボタンを押すと保存されます。

⑤「問題集選択」「問題選択」ボタンを押して、問題を追加することもできます。

### 4. 問題解答

#### 4.1. 問題解答方法

問題解答の方法は以下の手順です。

1.カテゴリまたは条件検索で、問題集の選択をする。

2.名前を入力し模擬試験モードを選択する。

3.4つの選択肢から解答を選択する。

4.全ての問題の解答が終わったら答案確認をする(模擬試験モードのみ)。

5.答案の確認が終わったら提出をする。

6.採点結果、結果分析、結果統計(模擬試験モードのみ)画面で試験結果の分析をする。

#### 4.2. 画面ごとの操作手順

#### 4.2.1. 問題集選択

カテゴリまたは条件検索から問題集を選択します。

(1)カテゴリタブ

| 保健師国家試験問        | 問題 WEB            |          |     |                    | ◎ 医学書院                             |
|-----------------|-------------------|----------|-----|--------------------|------------------------------------|
| · INTERNETTAR   |                   | RH       |     | · TRACHARTE        | 10月177日 10月18月                     |
| □御祭遂祝   法加モード違い | 1 問題解答   探古授单   : | 结果没听     |     |                    |                                    |
| <b>日</b> 間類集選択  |                   |          |     |                    |                                    |
| 蘇告したい問題集を運動して   | kitan.            |          |     |                    |                                    |
|                 | <i>h</i> π∃0      |          |     | 条件基本               |                                    |
| ■医学者院希迪出版部      | 2008年(第94回)       | 0        |     |                    |                                    |
| · #如同意味         | 2007年(第93団)       |          |     |                    |                                    |
| 系統制 (問題集 )      | 2005年(第92回)       |          |     |                    |                                    |
| ■ユーザ接後問題集       | 2005年(第91回)       |          |     |                    |                                    |
| 全体公開問題集         | 2004年(第90回)       |          |     |                    |                                    |
| 黨雖的公開的難集。       | 2003年(第59回)       |          |     |                    |                                    |
| My問題集           | 2002年(第88回回)      |          |     |                    |                                    |
|                 | 2001年(第87回)       |          |     |                    |                                    |
|                 | 2000年(第86回)       |          |     |                    |                                    |
|                 | 1999年(第85回)       |          |     |                    |                                    |
| ₩尖結果 2 <b>叶</b> |                   |          |     |                    | 表示種 10件 💌                          |
| 作成者             |                   | 同胞系统相    | 网络铁 | nut B              | 1817:                              |
| 医主体的有限的         | 2008年度漫去管理事       | 牛後状況計定問題 | 30  | 2008/06/20 0 00:00 | WEB7678 3<br>8082408<br>6682608686 |
| 医辛害药香糖出酸却       | 2006年度過去問題集       | 午前開翻     | 75  | 2008/06/20 0.00:00 | WEBで解答<br>管題を印刷<br>解答と解決を印刷        |

①編集室提供問題集、またはユーザ提供問題集から選択すると右側にカテゴリが表示されます。②問題集のカテゴリから選択すると画面下部分に問題集が表示されます。

③表示された問題集から「WEB で解答」ボタンを押しますと試験モード選択画面に移動します。 ④「問題を印刷」ボタンを押すと問題が印刷されます。

⑤「解答と解説を印刷」(生徒用では「解答を印刷」)ボタンを押すと、解答と解説(生徒用は解答) が印刷されます。 (2)条件検索タブ

| 律律的国家試驗回題                                                 | WEB                                                                                                    |                            |                                      | @ 医学者                                                                      |
|-----------------------------------------------------------|----------------------------------------------------------------------------------------------------|----------------------------|--------------------------------------|----------------------------------------------------------------------------|
| ADDRESS STORAGE                                           | arean -                                                                                                    |                            |                                      |                                                                            |
| ARXWI (MAI-12/1) IID                                      | NET CHARTE ( STRONG )                                                                                                    |                            |                                      |                                                                            |
| 用建筑建设                                                     |                                                                                                    |                            |                                      |                                                                            |
|                                                           |                                                                                                    |                            |                                      |                                                                            |
|                                                           | AV:00                                                                                                    |                            | 6168                                 |                                                                            |
| LINAN STRUM                                               |                                                                                                    |                            |                                      |                                                                            |
| 1-10-1788 BH                                              | 1                                                                                                    |                            |                                      |                                                                            |
| 4-7-785 8H                                                | 1                                                                                                    |                            |                                      |                                                                            |
| 4-5-783 EH<br>588 0-102 3<br>64-5-4833<br>88              |                                                                                                    | 6-2-51254第434。             |                                      |                                                                            |
| 4-7-785 88<br>0-122 -<br>0-122 -<br>0-122 -<br>0-1422<br> | 0<br>Mariana - 1 - 1, 2 Maria - 1 - 1 - 1 - 1<br>2                                                                                                    | 8-3-710月第七年。               |                                      | m ¥ 40 (11)                                                                |
| 4-17-783 (88<br>589 (0-122 (3)<br>0+-7-1412)<br>(         | 1)<br>1. Max note: 2 max 10 max 10 max 1 | 9-3-5100827.<br>2000       | nsa                                  | 11 × 12 11                                                                 |
| 4-7-785 88<br>7-7857-95<br>7-95<br>95<br>                 | 0<br>• Maxime - 1 10.57 Maximum.2014<br>• 2<br>• • • • • • • • • • • • • • • • • •                                                                                                     | e-t-rjunstr.<br>1000<br>10 | <b>19 60 1</b><br>2008/06/10 0 00:02 | 848 15<br>100<br>100<br>100<br>100<br>100<br>100<br>100<br>100<br>100<br>1 |

①公開範囲(全体、施設公開)、キーワード、問題数を指定して検索します。

②表示された問題集から「WEB で解答」ボタンを押すと試験モード選択画面に移動します。 ③「問題を印刷」ボタンを押すと問題が印刷されます。

④「解答と解説を印刷」(生徒用では「解答を印刷」)ボタンを押すと、解答と解説(生徒用は解答) が印刷されます。

#### 4.2.2. 試験モード選択

名前を入力し、試験モードを選択します。

| 保健師国家試験問題 WEB                                               | ☞ 医学書院                 |
|-------------------------------------------------------------|------------------------|
| - 開始操作成 開設開始 ・ 資料に成<br>「開き点が」 試験モード連載 - 回該時日 - にも見ま - 前まり行う | ○ 間線庫線正 ● 利用分子E ● 利用報約 |
| ■ 試験モード選択                                                   |                        |
| 10日 10日 10日 10日 10日 10日 10日 10日 10日 10日                     |                        |
| 8#EX71JT(E&1). 721                                          |                        |
| T-PERMUTCEOU. O HUBMET-P                                    |                        |
| акели: 3                                                    |                        |
|                                                             |                        |

①名前を入力します。
 ②模擬試験モードかドリルモードを選択します。
 ③「試験開始」ボタンで試験ページに移動します。

#### 4.2.3. 問題解答

問題を解答します。

問題は1問題1設問の一般問題と、1問題3設問の状況設定問題に分かれています。

#### (1)模擬試験モード

|                                                                                                    | 721  | 12120         | 6/10閏                | 報告時間   | 00:01:05 |      |
|----------------------------------------------------------------------------------------------------|------|---------------|----------------------|--------|----------|------|
| 司派王武明                                                                                                    | 精神保留 | <b>图指辑</b> 《2 | ý.                   |        |          |      |
|                                                                                                    |      |               | 2                    |        |          | 3    |
| - 142                                                                                                    | -    | 前の閉鎖          |                      | 物間調サ   | 未解答 →    | 百葉暗認 |
|                                                                                                    |      |               |                      |        |          |      |
|                                                                                                    | 6    | 神障害。          | 8一次手閉4               | 語当すものは | izhtr.   |      |
|                                                                                                    |      | 01.1          | 神秘寄生                 | の痛見の除去 |          |      |
| the second second second second second second second second second second second second second second second se |      | 02.8          | 何日となる身               | *疾患の治療 | 1        |      |
| CHERRY                                                                                                    |      | 63.0          | Constant Solari, par | 100    |          |      |

①解答を選択します。

②「←未回答」、「←前の問題」、「次の問題→」、「未解答→」ボタンで解答ページを移動します。
 ③全ての問題が解答し終わったら、「答案確認」ボタンを押して、答案確認ページに移動します。

(2)ドリルモード

| 保健節国                | SPEEK REIMEN WEB                                                                                                    | @ 医学書院                                                                                                    |
|---------------------|----------------------------------------------------------------------------------------------------|----------------------------------------------------------------------------------------------------|
| CONTRACTOR OF       |                                                                                                    | COMPACT OF STREET, STREET, STR |
| <b>1</b> 7128 97 50 | 94. <del>1.1</del> 7                                                                                                    |                                                                                                    |
| #4 93)              | Imp         Imp         Imp <td>3</td> | 3                                                                                                    |
| - 100 100           |                                                                                                    | <u>#4</u> /#4                                                                                                    |
| -                   | ине 24-2. в ине и или и или ине или или или или или или или или или ил                                                                                                    |                                                                                                    |

①解答を選択します。

②「←未回答」、「←前の問題」、「次の問題→」、「未解答→」ボタンで解答ページを移動します。
 ③全ての問題が解答し終わったら、「提出・採点」ボタンを押して採点結果ページに移動します。
 ④「解答・解説」ボタンを押すと解答・解説を画面下に表示します。

# 4.2.4. 答案確認

答案を確認します。

| 「答案 | 確認(構 | 製擬試験 | モード) |              |                         |                 |          |
|-----|------|------|------|--------------|-------------------------|-----------------|----------|
| 氏名  | テスト  | 問題數  | 10問  | 問題集説明        | 精神保健指導(2)               |                 |          |
|     |      |      |      |              |                         |                 |          |
|     |      |      |      |              |                         |                 | 提出• 採点   |
|     |      |      | 問No  |              |                         | 解答              | チェ<br>ック |
|     |      |      | 問題1  | 3            |                         | 2               |          |
|     |      |      | 問題2  | 9            |                         | 4               |          |
|     |      |      | 問題3  |              |                         | 1               |          |
|     |      |      | 問題4  |              |                         | 2               |          |
|     |      |      | 問題5  |              |                         | 3               |          |
|     |      |      | 問題6  |              |                         | 4               |          |
|     |      |      | 問題7  |              |                         | 1               |          |
|     |      |      | 問題8  |              |                         | 2               |          |
|     |      |      | 問題9  |              |                         | 3               |          |
|     |      |      | 問題10 | )            |                         |                 |          |
|     |      |      |      | Copyright 20 | 09 Iaaku Shain I ta All | rights recoved  |          |
|     |      |      |      | Copyright 20 | oo iyaku-onoin Elü. Ali | ngnis reserveu. |          |
|     |      |      |      |              |                         |                 |          |

①問題を提出・採点します。
 ②問題解答に戻ります。
 ③リンクの問題番号に移動します。

#### 4.2.5. 採点結果

採点の結果を確認します。

#### ■ 採点結果(模擬試験モート)

このウィンドウを閉じると、問題集を終了します。

| <b>試験日</b> 2008年06月27日 16時32分 |       |       |       |          |       |       |            |      |
|-------------------------------|-------|-------|-------|----------|-------|-------|------------|------|
| 氏名                            | テスト   | 問題数   | 10問   | 問題集説明    | 精神保健  | 指導(2) | $\bigcirc$ | 3    |
|                               |       |       |       |          |       | U     |            | ৩    |
| テストさん                         | い あなた | の試験結果 | 果は 10 | 同中 1同 正解 | です。 ( | 結果分析  | 印刷         | 結果統計 |

| 間No  | 解答 | 正解 | 正課 | 操作       |
|------|----|----|----|----------|
| 問題1  | 2  | 4  | ×  | 問題詳細 (4) |
| 問題2  | 4  | 1  | ×  | 問題詳細     |
| 問題3  | 1  | 2  | ×  | 問題詳細     |
| 問題4  | 2  | 2  | 0  | 問題詳細     |
| 問題5  | 3  | 1  | ×  | 問題詳細     |
| 問題6  | 4  | 3  | ×  | 問題詳細     |
| 問題7  | 1  | 4  | ×  | 問題詳細     |
| 問題8  | 2  | 1  | ×  | 問題詳細     |
| 問題9  | 3  | 1  | ×  | 問題詳細     |
| 問題10 |    | 2  | ×  | 問題詳細     |

Copyright 2008 Igaku-Shoin Ltd. All rights reserved.

①結果分析に移動します。
 ②印刷します。
 ③結果統計を別ウィンドウで表示します。
 ④問題の詳細を表示します。

# 4.2.6. 結果分析

解答結果を分析します。

| ■ 結果分 | 結果分析(模擬試験モード)                 |       |       |                |                               |             |            |      |
|-------|-------------------------------|-------|-------|----------------|-------------------------------|-------------|------------|------|
| このウィ  | ンドウを閉                         | 肥ると、同 | 題集を編  | <b>§</b> 7します。 |                               |             |            |      |
| 日練活   | <b>試験日</b> 2008年06月27日 16時32分 |       |       |                |                               |             |            |      |
| 氏名    | テスト                           | 問題麩   | 10問   | 問題集説明          | 精神保健指導(2)                     |             | $\bigcirc$ |      |
|       |                               |       |       |                |                               | $\square$   |            | 3    |
| テストさん | ,あなた                          | の試験結果 | 影は 10 | 周中 1周 正解       | です。 採点:                       | 結果          | 印刷         | 結果統計 |
|       | 系統                            | 1     |       | 系編             | <b>á</b> 2                    | 出題          | 正答         | 正答率  |
| 地域看護會 | 学                             |       | 精神    | 申保健指導 (        | 4                             | 10          | 1          | 10%  |
|       |                               |       |       | Copyright 2008 | –<br>Igaku-Shoin Ltd. All rig | hts reserve | ł.         |      |

①採点結果に移動します。

②印刷します。

③結果統計を別ウィンドウで表示します。

④リンクを押した系統の資料が別ウィンドウで表示されます。

- 5. 資料閲覧
- 5.1. 資料閲覧操作方法 資料閲覧の操作方法は以下の手順です。
- 1.タブより項目を選択する。
- 2.表示されたカテゴリを選択する。
- 3.覚えておきたい重要事項、関係法令は表示された小項目を選択する。
- 5.2. 画面ごとの手順
- 5.2.1. 共通部分

出題傾向と対策、覚えておきたい重要事項、チェックアップは同一の系統の選択画面から選択 します。

| 1 | 出職種向と対策                                                                                                    | 取えておきたい<br>重要事項                            | 關係法令         |
|---|----------------------------------------------------------------------------------------------------|--------------------------------------------|--------------|
|   | 系統の選択<br>地域石調学1<br>地域石調学1<br>他国レベルと保健サービ<br>常子保健指導<br>高大保健指導<br>就常保健指導<br>数字並保健指導<br>動音保健指導<br>地域名調学目<br>地域名調学目<br>地域名調学目<br>地域名調学目<br>化<br>水子保健、石調<br>在電ケア・在電調<br>気等石調<br>保健医療福祉<br>行動<br>保健、<br>生<br>、<br>二<br>石<br>二<br>石<br>一<br>一<br>一<br>一<br>一<br>一<br>一<br>一<br>一<br>一<br>一<br>一<br>一 | (<br>2、保健指導-家庭訪問-健康相談・<br>病保健指導<br>F理      | 2)<br>• RBDH |
|   | Capy                                                                                                    | right 2008 Igaku-Shoin Ltd. All rights res | aerved.      |

①調べたい項目のタブを押します。
 ②系統を選択して、内容を表示します。

#### 5.2.2. 出題傾向と対策

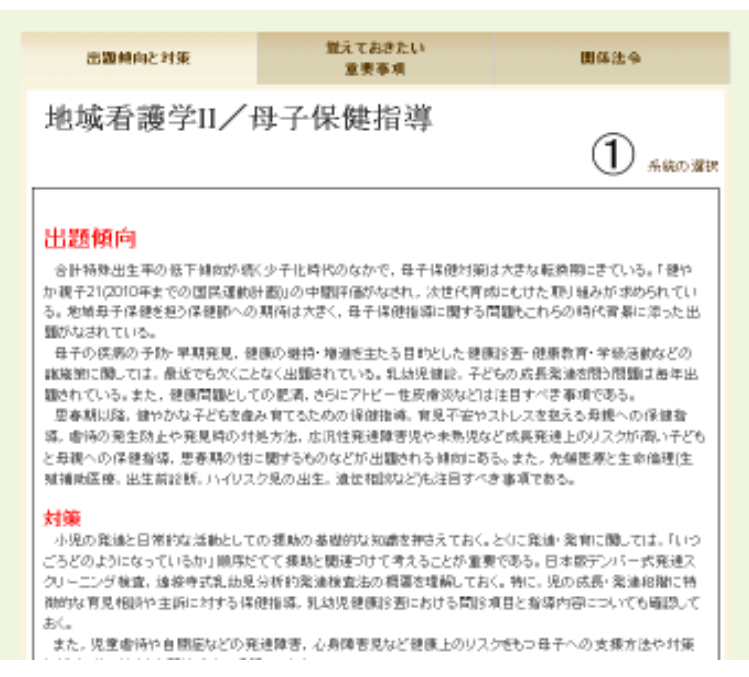

#### ①系統の選択に移動します。

②文中のリンクを押しますと、別ウィンドウで対応する資料が表示されます。

### 5.2.3. 覚えておきたい重要事項

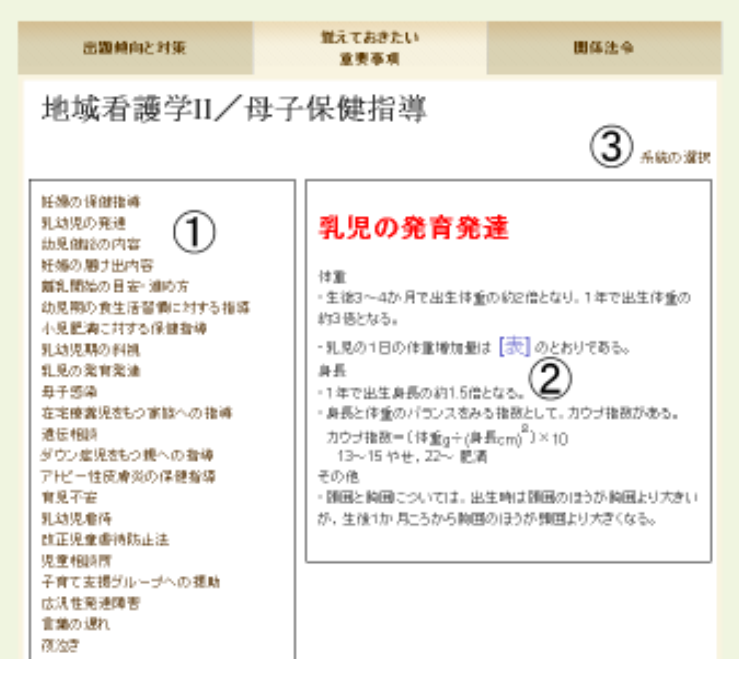

①項目を選択すると右側に内容が表示されます。
 ②文中のリンクを押しますと、別ウィンドウで対応する資料が表示されます。
 ③系統の選択に移動します。

#### 5.2.4. 関係法令

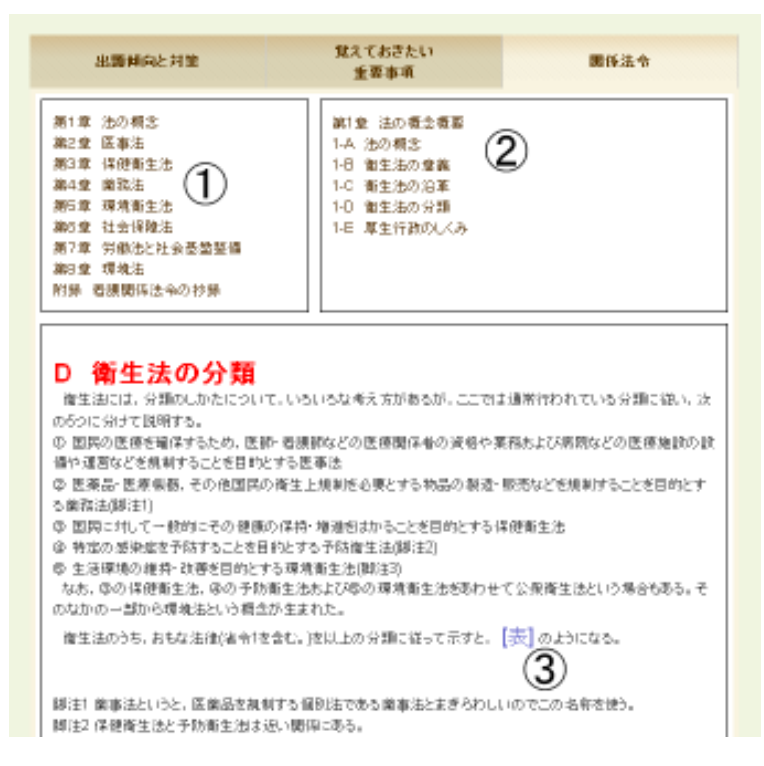

①大項目を選択すると右側に中項目が表示されます。
 ②中項目を選択すると、画面下に項目の内容が表示されます。
 ③文中のリンクを押しますと、別ウィンドウで対応する資料が表示されます。

## 6. 結果統計

6.1. 結果統計操作方法

結果統計の操作方法は以下の手順です。

1.問題集選択(問題集作成、問題集修正の2箇所)、採点結果、結果分析の結果統計ボタンから移動する。

2.結果統計が表示されます。過去の統計を表示する場合は年月を選んで表示ボタンを押すと表示されます。

6.2. 画面ごとの手順

6.2.1. 結果統計

結果統計を表示します。

| ■ 結果統計           |                                                 |                              |  |  |  |
|------------------|-------------------------------------------------|------------------------------|--|--|--|
| 解答問              | <b>]題集</b> 精神保健指導(2                             | )                            |  |  |  |
| 2008年 ・<br>テストさん | ○ 06月 ▼ 表示<br>あなたの正答率は10%で<br>あったの正答率は10%でのの20% | 1)<br>2. J.                  |  |  |  |
| この問題の平均正         | :各半は 麗設:60.3% 全体                                | 5:5% ሮ <b>ም</b> <sub>የ</sub> |  |  |  |
| 止合半              | 胞該                                              | 至1年                          |  |  |  |
| 0-9              | 0                                               | 0                            |  |  |  |
| 10-19            | 3                                               | 8                            |  |  |  |
| 20-29            | 7                                               | 13                           |  |  |  |
| 30-39            | 5                                               | 9                            |  |  |  |
| 40-49            | 3                                               | 6                            |  |  |  |
| 50-59            | 5                                               | 8                            |  |  |  |
| 60-69            | 6                                               | 13                           |  |  |  |
| 70-79            | 8                                               | 11                           |  |  |  |
| 80-89            | 8                                               | 12                           |  |  |  |

Copyright 2007-2008 Igaku-Shoin Ltd. All rights reserved.

13

①年月を指定して過去の結果統計を表示します。

90-100

25

- 7. 問題集修正
- 7.1. 問題集修正方法

問題集修正の方法は以下の手順です。

- 1.利用者情報の入力をする。
- 2.表示された問題集から修正する問題集を選択する。
- 3.問題の編集または問題選択から新しい問題を追加する。
- 7.2. 画面ごとの手順
- 7.2.1. 利用者確認ダイアログ

利用者を確認します。

| 利用者情報を入力してください。                                      |   |
|------------------------------------------------------|---|
| 利用者名(ハンドルネーム)                                        | 1 |
| パスワード (2)                                            | J |
| <br>                                                 |   |
| Copyright 2008 Igaku-Shoin Ltd. All rights reserved. |   |

①利用者名とパスワードを入力します。 ②「OK」ボタンを押して問題集選択に進みます。

#### 7.2.2. 問題集選択

修正する問題集を選択します。

|       |                | 100 四子 10 10                                                                     |
|-------|----------------|----------------------------------------------------------------------------------|
| ATIER | 1.000          | TRANSPORT AND IN COMMISSION                                                      |
|       |                | - 10 CH                                                                          |
| SIBH  | MAD            | 80                                                                               |
| (00)  | 386007 16 2 2  | 12<br>10<br>10<br>10<br>10<br>10<br>10<br>10<br>10<br>10<br>10<br>10<br>10<br>10 |
|       | 1710ER<br>1001 | 107-027<br>RAM NAU<br>30 2000007 6-312                                           |

①問題集修正に移動します。

②問題集を削除します。

③問題集の過去に行われた結果統計を別ウィンドウで表示します。

#### 7.2.3. 問題修正

作成した問題集の問題を修正します。

| 保健師国家                                                                                                    | <b>試験問題</b> WEB                                                                                                    |     | 6                          | 医学家院                       |
|----------------------------------------------------------------------------------------------------|----------------------------------------------------------------------------------------------------|-----|----------------------------|----------------------------|
| ARRANGE<br>TRACK                                                                                               | TIRAS STURA                                                                                                    |     | 90012                      | 1. N. M.M.                 |
| 「日本中台正<br>日本市の小中する<br>日本市の小中する<br>日本市の一「<br>日本市<br>日本市<br>日本市<br>日本市<br>日本市<br>日本市<br>日本市<br>日本市<br>日本市<br>日本市 | E MR+5.207754+.<br>5<br>72790<br>A MR-5775900/01214-CAM.1/204.<br>820 A MR-68/0/2743-A) (9) (10)<br>(1279-7 (40) 1000<br>(1279-7 (40) 1000 |     |                            |                            |
| ist ×0                                                                                                    | ()<br>()<br>()<br>()<br>()<br>()<br>()<br>()<br>()<br>()<br>()<br>()<br>()<br>(                                                                                                    | ALB | wiet (                     | 単行<br>全間20.7               |
|                                                                                                    | tiat .                                                                                                    | E.  | 114                        | an.                        |
| (1022) UNE<br>BORDET 85                                                                                        | 2012年後に第二世代にある。この月に、年期になっ、注意1965年、中国1955年の日本語にアンテートの月外に定時では1、世界・ホップによる4<br>第二日本語と1915年後に、時代第二日本1955年の1                                                                                                    | -   | 125708<br>2507<br>066971   | *****<br>* #58<br>1 137    |
| INSIDERE<br>STOTES B                                                                                           | Add、山田の中国、1人参与したが見ます時期やである。国ングシントに行行的ものが不利人が下来一枚で分別を見ったり、彼らくに立ちつくなって<br>第二日におんか時間に見まえたが時代かで目にであるとまたのために見まず、東京アス・スー                                                                                                    | - 1 | 237<br>237<br>952891       | 110000<br>110020<br>110070 |
| 14 0000000000<br>29-04000                                                                                      | メポームロボスム、MAEGLEGACERS/STRES、WERRENGES/STRESSER/STRESSER/ST<br>STRESSER/STRESSER/STRESSER/STRESSER/STRESSER/STRESSER/STRESSER/STRESSER/STRESSER/STRESSER/STRESSER/STRESSER/STS                                                                                                    | 1   | 65.708<br>2027<br>966,7423 |                            |

①問題集情報を変更します。作成者名とパスワードは変更できません。

②必要に応じて問題集のソート、問題数を絞り込みます。

③必要に応じて問題を削除または並び替えます。

④「上書き保存」ボタンを押すと上書き保存されます。

[注意]上書き保存をすると変更前の結果統計が削除されます。 ⑤「問題選択」ボタンを押して、問題を追加することもできます。

#### 7.2.4. 問題選択

新しく追加するための問題を選択します。

| 保健師国家試験                                     | 美問題 WEB                                                                                                    |                                 |                         |                                                                                                    | 6                      | ② 医学書           |
|---------------------------------------------|----------------------------------------------------------------------------------------------------|---------------------------------|-------------------------|----------------------------------------------------------------------------------------------------|------------------------|-----------------|
| 問題集作成 1                                     | 問題解答 -                                                                                                    | 資料開發                            |                         | 間題集修正                                                                                                    | - 利用ガイド                | N.H.H.H.        |
| 11年後行( 1780年代主<br>問題:調択                     | 四週選択                                                                                                    |                                 |                         |                                                                                                    |                        |                 |
|                                             | 5 ATTA 1916                                                                                                    |                                 |                         |                                                                                                    |                        |                 |
| 全文模案                                        | ELA)                                                                                                    |                                 |                         |                                                                                                    |                        |                 |
| #2031E                                      | 年後31指定 🖗<br>〇 2008 🕑 2007 🖸                                                                                                    | 2006 🗍 2006 🗍 2004 🗍 2003 🗒 200 | 2 (2001 (2000 (21999 (1 | )                                                                                                    |                        |                 |
| 杀板                                          |                                                                                                    |                                 | *                       |                                                                                                    |                        |                 |
| 推調                                          | 一般問題 👻                                                                                                    |                                 |                         |                                                                                                    | 0                      |                 |
| #結果 22件 / 選択問題 8<br>2 3                     | 19月1日,19月1日,19月11日,19月1日,19月1日,19月1日,19月1日,19月1日,19月1日,19月1日,19月11日,19月1 |                                 |                         | -y-k 💌                                                                                                    | 表示體 10件 💌              | マイノートに起         |
|                                             |                                                                                                    | 問題文                             |                         | 建化田                                                                                                    | 214                    | 神作              |
| )<br>  14099101005889                       | 対象にエイズ・ビマ・エテュ                                                                                                    | ケーション事業を思想。た。 ビア・エテュク           | ーカーの活動で激励はどれか。          | <ol> <li>市村戦略へのエイズ予防専育</li> <li>思春晴の子ど飞を持つ戦への団様<br/>相関</li> <li>コンドームの正しい(別) (方の学園)<br/>発行の)(キル優示</li> <li>4、市の大切をデーマにした中学生<br/>の目標着対象の構真会</li> </ol> | 港支管理<br>2007<br>地球有数学1 | ( (7) 100 LT 10 |
| 「「「「「「「「」」」」「「「「」」」」」「「「」」」」」「「「」」」」」「「」」」」 |                                                                                                    |                                 |                         | <ol> <li>実施主体は市町村である。</li> <li>業務長島者の航労支援を行う。</li> <li>地域の治療研究の初点施設となる。</li> <li>4 昭和47年間(1972年間)より開始主</li> </ol>                                     | 過去問題<br>2007<br>培授希護学1 | (12.58))¥ ke    |

①検索条件を入力して問題集を検索します。

[検索条件]

・全文検索: 問題や解説に含まれるキーワードを指定します。

・問題種別:過去問題/模擬問題を指定します。

(※保健師国家試験問題 WEB にはありません)

- ・過去問題年度: 全て/過去3年/過去5年/年度別指定を選べます。
- ・系統: 系統を指定します。
- ・種類; 一般/状況設定問題、午前/午後問題を指定します。
- ・難易度: 難易度を指定します。

(※保健師国家試験問題 WEB にはありません)

- ②マイノートに記録する問題にチェックをつけます。
- ③チェックボタンをチェックするとマイノートの記録対象になります。
- ④「マイノートに記録」ボタンを押すとマイノートに記録されます。
- ⑤「マイノートを確認」ボタンを押すと問題集修正画面に移動します。

# 8. 用語集

問題集作成

| 用語       | 内容                             |
|----------|--------------------------------|
| 過去問題集    | 過去に出題された 10 年分の問題集です。          |
| 亥纮则問題隹   | 過去に出題された 10 年分の問題集の中から系統ごとにまとめ |
| 术机力问题未   | た問題集です。                        |
| 体設内八問問題集 | 所属している施設内のみの公開です。施設外での問題解答は    |
| 旭設內公開问題未 | 出来ません。                         |
| 全体公開問題集  | 全体に公開している問題集です。                |
| My 問題集   | 個人で作成した問題集です。                  |
| 模擬問題集    | 来年度試験対策のための問題集です。              |

### 問題解答

| 用語      | 内容                                           |
|---------|----------------------------------------------|
| 結果分析    | 行われた問題解答の系統別の正答数、正解率がわかりま<br>す。              |
| ドリルモード  | 練習用の解答モードです。解答中に答えの確認や解説が見<br>られます。          |
| 模擬試験モード | 本番の試験を想定した解答モードです。提出するまでは解<br>答、解説の確認は出来ません。 |
| 結果統計    | 問題集ごとに解答結果を集計したものです。                         |

# 資料閲覧

| 用語          | 内容                                                                     |
|-------------|------------------------------------------------------------------------|
| 出題傾向と対策     | 系統別に問題の出題傾向と対策が解説されています。                                               |
| 覚えておきたい重要事項 | 系統別に重要な単語と説明されています。                                                    |
| 関係法令        | 看護を中心とする関係法令を詳細に解説してあります。書籍<br>版「系統別看護学講座 専門基礎 10 看護関係法令」に準<br>拠しています。 |